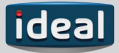

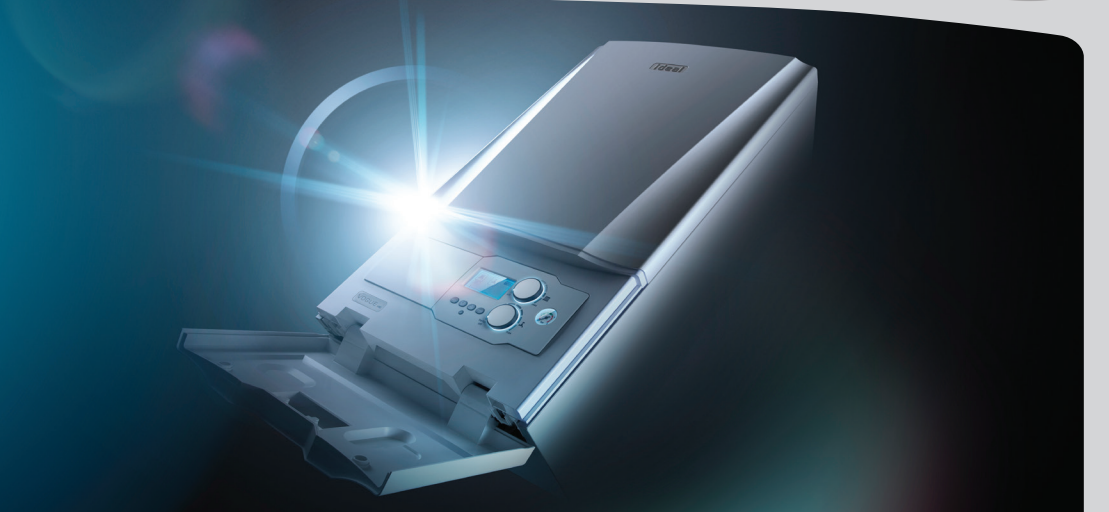

# TIMER, ELECTRONIC, 7 DAY - USER GUIDE

Vogue Combi c26, c32, c40

When replacing any part on this appliance, use only spare parts that you can be assured conform to the safety and performance specification that we require.

Do not use reconditioned or copy parts that have not been clearly authorised by Ideal

# Vogue Combination boiler Timer, Electronic, 7 Day

| Contents                    | Page |
|-----------------------------|------|
| Timer                       |      |
| Timed/On/Off                | 4    |
| + Hours                     | 5    |
| Time/Date                   | 6    |
| Time Program                | 7    |
| Holiday Mode                | 8    |
| Display Backlight Intensity |      |
| Reset to Factory Settings   | 11   |

Summer/Winter Time (GMT/BST) - automatically updated

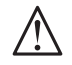

The national regulations and respective safety instructions are to be observed. Interferences and changes to the device will lead to cancellation of the warranty.

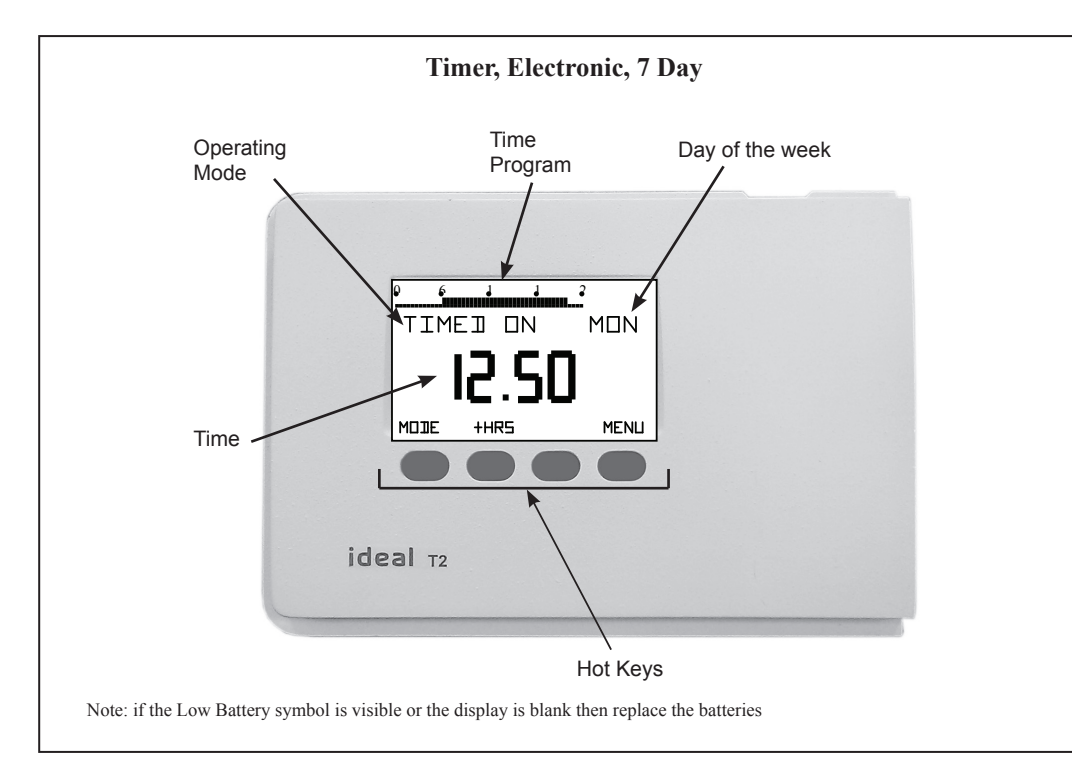

#### Timed, Continuously On and Continuously Off operation

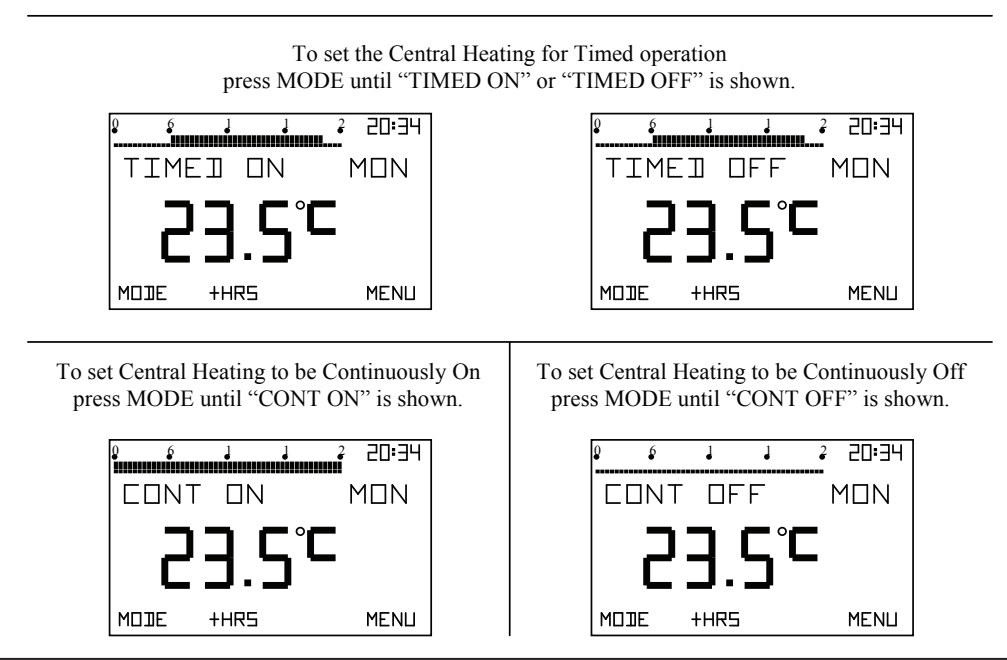

#### + Hours

If + Hours is used during an on period, the Central Heating on period will be extended by up to 5 hours.

To set + Hours press "+HOURS" and this screen will be shown.

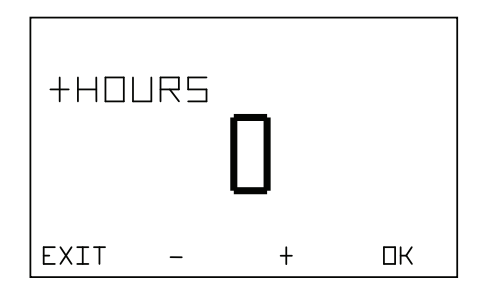

Press "+" until the required setting is shown and then press OK

## Time/Date

Summer/Winter time is automatically updated

At installation the "SET TIME/DATE" menu option activates automatically (starts at step 2)

| 1. Press MENU and this screen will be displayed                                                             | HEATING PROGRA                           | 5. Press OK and this<br>screen will be displayed.<br>Press "+" and "-" until the<br>current YEAR is shown.   | SET YEAR<br><b>20 12</b><br>EXIT - + DK |
|----------------------------------------------------------------------------------------------------|------------------------------------------|----------------------------------------------------------------------------------------------------|-----------------------------------------|
| 2. Press NEXT until this screen is displayed                                                                | SET TIME/JHTE                            | 6. Press OK and this<br>screen will be displayed.<br>Press "+" and "-" until the<br>current MONTH is shown.  | SET MONTH                               |
|                                                                                                    |                                          |                                                                                                    |                                         |
| 3. Press OK and this<br>screen will be displayed.<br>Press "+" and "-" until the<br>correct HOURS is shown. | SET HOURS<br><b>20:34</b><br>EXIT - + OK | 7. Press OK and this<br>screen will be displayed.<br>Press "+" and "-" until the<br>current DAY is<br>shown. | EXIT - + DK                             |

| Time Program                                                                                                    |                                      |                                                                                                    |                                                                     |
|----------------------------------------------------------------------------------------------------|--------------------------------------|----------------------------------------------------------------------------------------------------|---------------------------------------------------------------------|
| 1 Press MENU and this<br>screen will be displayed,<br>then press OK                                                                                                    | HEATING PROGRA                       | 5 Press "+" and "-" until<br>the desired Hours figure is<br>shown and then press OK                          |                                                                     |
| alon press ore.                                                                                                    | EXIT PREV NEXT OK                    | Press "+" and "-" until the desired Minutes figure is                                                        | MON OFF TIME 2                                                      |
| 2 Press "+" and "-" until<br>the desired Hours figure is<br>shown and then press OK<br>Press "+" and "-" until the                                                         | MON ON TIME 1                        | shown. If you would like<br>to set a 3 <sup>rd</sup> On period<br>continue programming in<br>the same manner | лыл - т ок<br>Тыл - тик                                             |
| desired Minutes figure is<br>shown and then press OK                                                                                                    | <b>ЦАР - ЦАРЦАР</b><br>ЈАУ - + ОК    | otherwise press DAY.                                                                                         |                                                                     |
| 3 Press "+" and "-" until<br>the desired Hours figure is<br>shown and then press OK<br>Press "+" and "-" until the                                                         | MON OFF TIME 1                       | 6 Press YES to Copy<br>Monday's On/Off times to<br>Tuesday, otherwise press                                  | COPY MON -> TUE                                                     |
| desired Minutes figure is shown and then press OK                                                                                                    | 11RY - + OK                          | NO.                                                                                                    | YES ND                                                              |
| 4 Press "+" and "-" until<br>the desired Hours figure is<br>shown and then press OK<br>Press "+" and "-" until the<br>desired Minutes figure is<br>shown and then press OK | MON ON TIME 2<br>16:00<br>JRY - + DK | 7 Program the remainder of<br>manner before pressing EXI<br>Menu and then EXIT again<br>operation            | the times in the same<br>IT to return to the<br>to return to normal |

## Holiday Mode

| 1 Press MENU and this screen will be shown.                                                 | HEATING PROGRA                      | 5. Press "OK" and this<br>screen will be shown.<br>Press "+" and "-" until the<br>desired Holiday Month is<br>shown.               | 20 12<br>МОЛТН<br>ЕXIT - + ок                                                                                                    |
|---------------------------------------------------------------------------------------------|-------------------------------------|----------------------------------------------------------------------------------------------------|----------------------------------------------------------------------------------------------------|
| 2 Press NEXT until this screen is shown.                                                    | HOLIJAY<br>EXIT PREV NEXT OK        | 6. Press "OK" and this<br>screen will be shown.<br>Press "+" and "-" until the<br>desired Holiday Day is<br>shown.                 | ы стана и по стана и по стана и |
| 3 This screen will be<br>shown briefly before<br>automatically moving to<br>the next screen | START HOLIDAY                       | 7. Press "OK" and this<br>screen will be shown.<br>Press "+" and "-" until the<br>required Holiday Duration<br>is shown.           | NUMJER OF JAYS<br><b>IH</b><br>EXIT - + OK                                                                                                    |
| 4 Press "+" and "-" until<br>the desired Holiday Year is<br>shown.                          | YEHR<br><b>20 12</b><br>EXIT - + DK | 8 Press "OK" and this<br>screen will be briefly<br>shown before moving to<br>the Menu, press EXIT to<br>return to normal operation | HOLIJRY SET                                                                                                    |

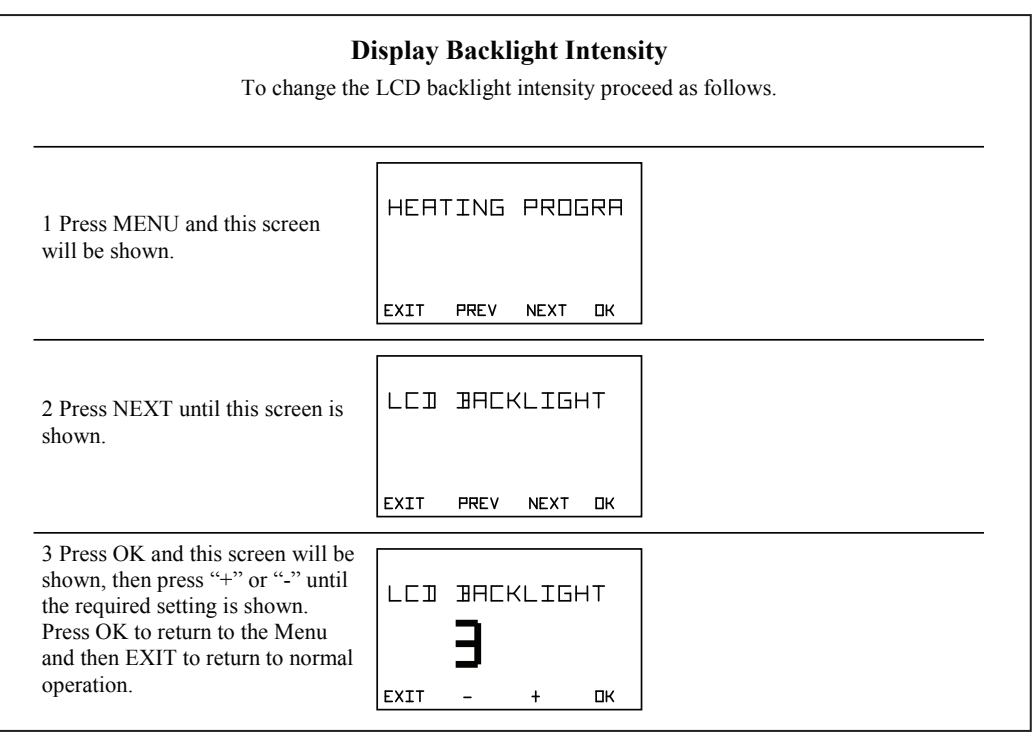

## **Reset To Factory Settings**

The Timer can be returned to Factory Settings as follows.

| 1 Press MENU and this screen will be shown. | 3 Press OK and this screen will be shown.                                               |
|---------------------------------------------|-----------------------------------------------------------------------------------------|
| HEATING PROGRA                              | CONFIRM RESET                                                                           |
| EXIT PREV NEXT OK                           | EXIT DK                                                                                 |
| 2 Press NEXT until this screen is shown.    | 4 Press OK to Reset and this screen will be briefly shown before returning to the Menu. |
| FACTORY SETTI_                              | SETTINGS RESET                                                                          |
| EXIT PREV NEXT OK                           | Press EXIT to return to normal operation.                                               |

#### August 2012 UIN 208904 A01

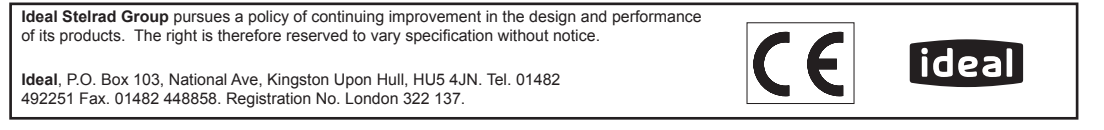